1:弊社のホームページからダウンロードしたデータを開きます。 スマートフォンのステータスバーを指で下にスライドし、ダウンロード済のデータを指でタップして開きます。

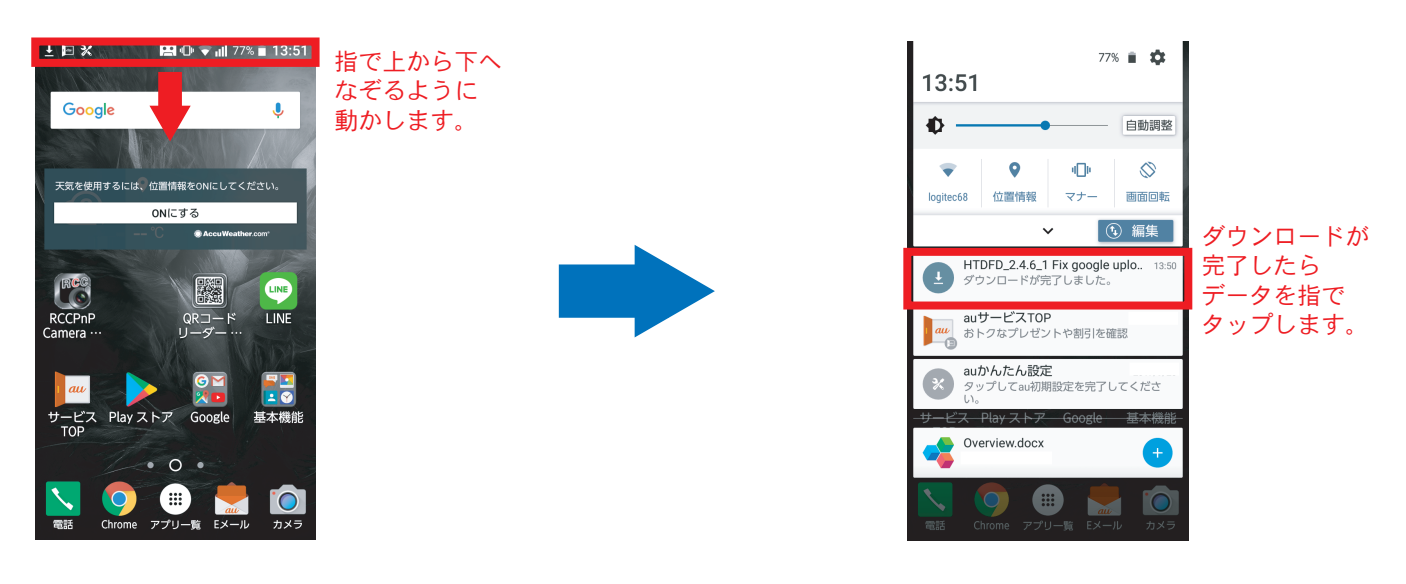

2:インストールを押し、インストールが開始されます。インストールが完了したら、「完了」を押し終了です。

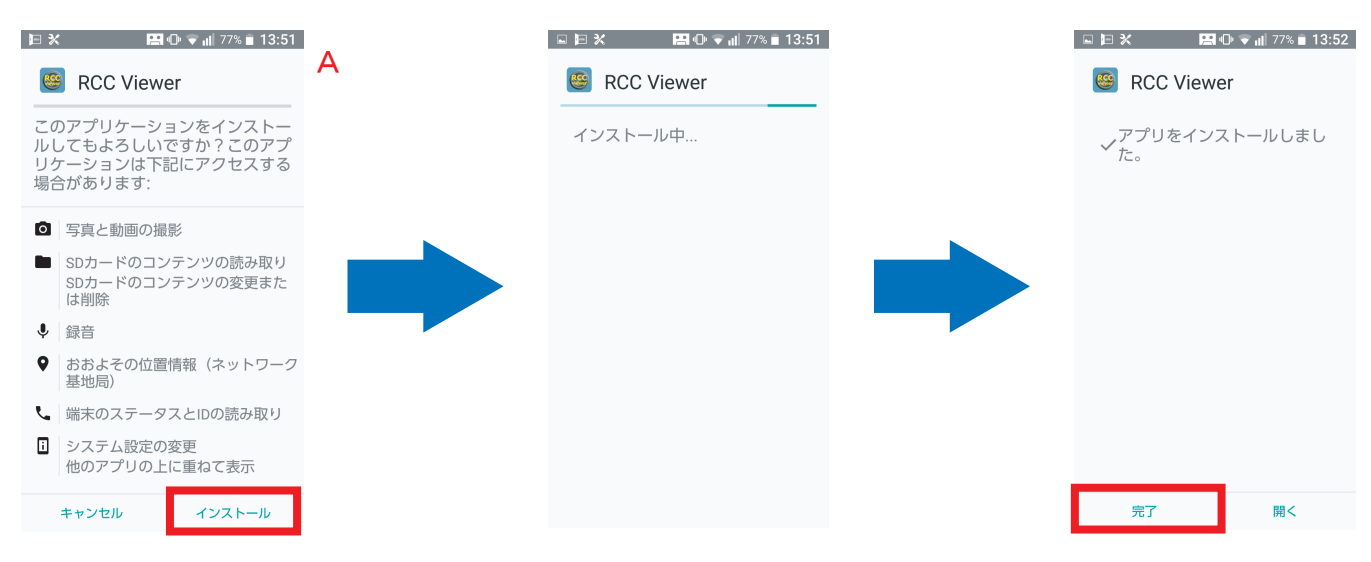

※上記Aのような画面が表示されず、「どのアプリで開きますか?」と出た場合は、選択肢の中に

「パッケージインストーラー」があればそれを選択してください。選択肢の中にパッケージインストーラーが無い 場合は、パッケージインストーラーアプリを別途インストールして頂く必要があります。

Play ストアで「パッケージインストーラー」と検索しインストールしてください。アプリケーションに指定はあり ませんが「インストーラー (Install APK)」というアプリをお勧め致します。

パッケージインストーラーのアプリケーションをインストール後、起動すると、インストール一覧の中に 「RCC Viewer」が表示されますので、チェックを付けて選択し、「アプリをインストール」を押しインストールして ください。別種類のパッケージインストーラーアプリを使用される場合は、アプリ毎の使用方法に従いインストー ルをおこなってください。